# 登録の手順(TUNAG IDによる登録)

アプリを ダウンロードします

TUNAGID・初期パスワードで初回ログインを行い、 初期パスワードをご自身のオリジナルパスワードに変更します

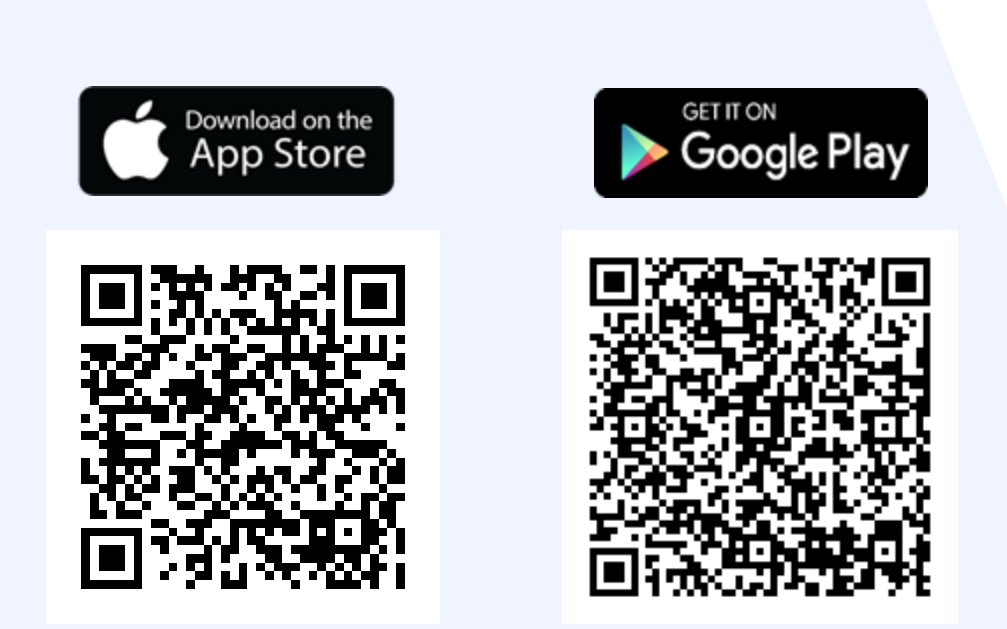

※スマートフォンの場合、 上のQRコードを読み込むか、 各アプリストアから「TUNAG」と 検索ください

※PCの場合、Webブラウザ (Google Chrome等)から「TUNAG ログイン」と 検索ください

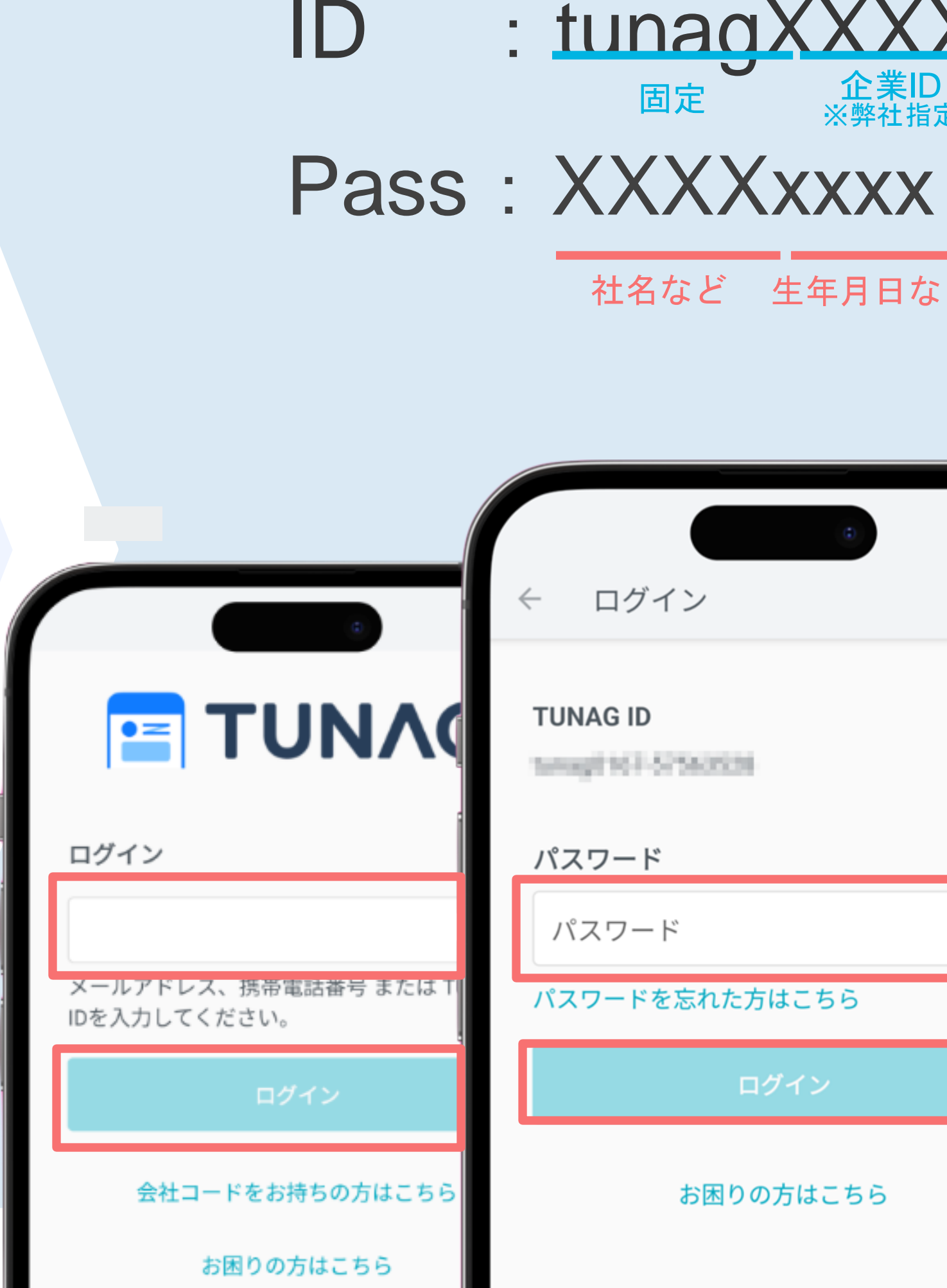

## : tunagXXXX-xxxx 企業ID ※弊社指定 従業員番号など 社名など 生年月日など TUNAG **ΤΠΝΛΟ** ユーザー名: スタメン ウナガル TUNAG ID: TOTAL CONTRACTOR 下記のフォームでパスワードを再設定してくだ さい。 パスワードは8文字以上で、英大文字、英小文 字、数字を含む必要があります。 他のWebサイトで使用しているパスワードや、 推測されやすいパスワードは避けてください。 新しいパスワードを入力 もう1度入力してください お困りの方はこちら □ プライバシーポリシー をお読みいただき「同 意する」にチェックをお願い致します。 □ 同音する

### 顔写真を登録して利用スタート

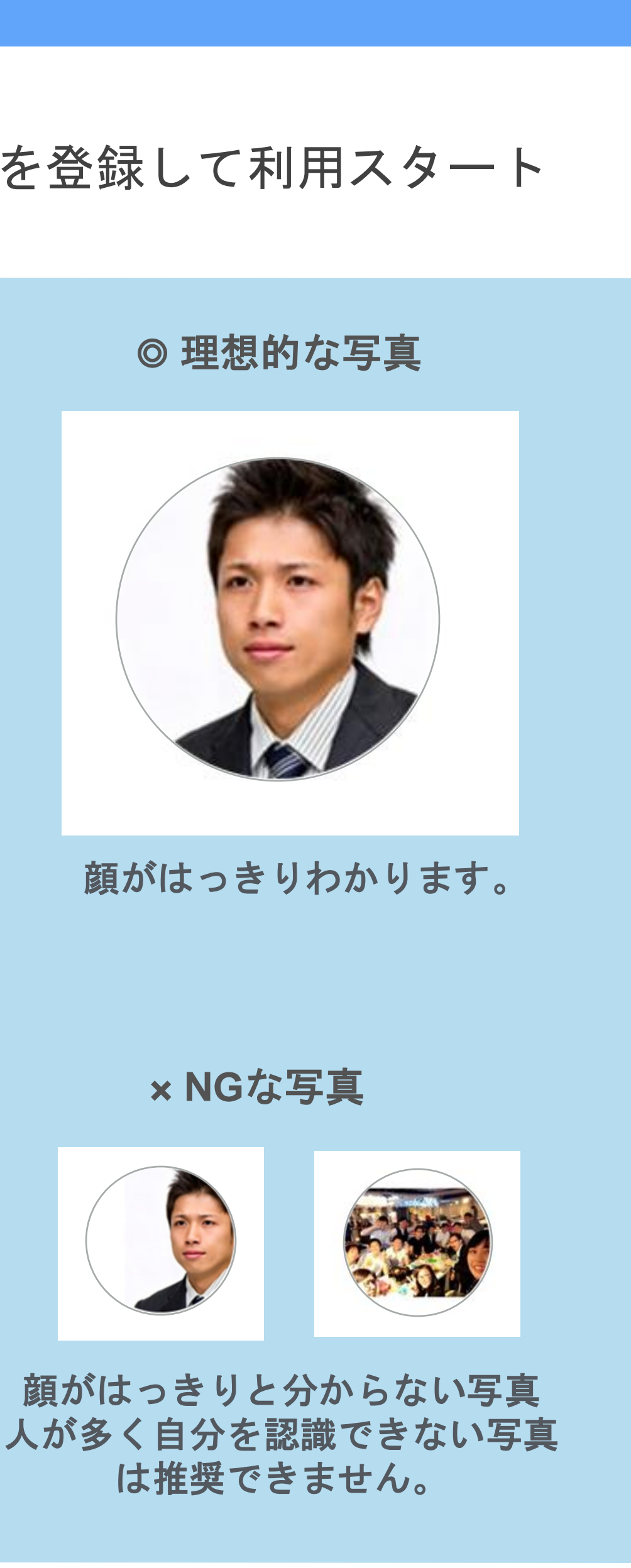

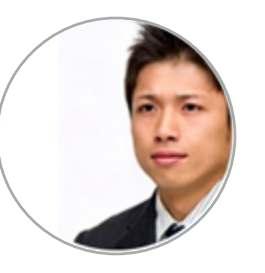

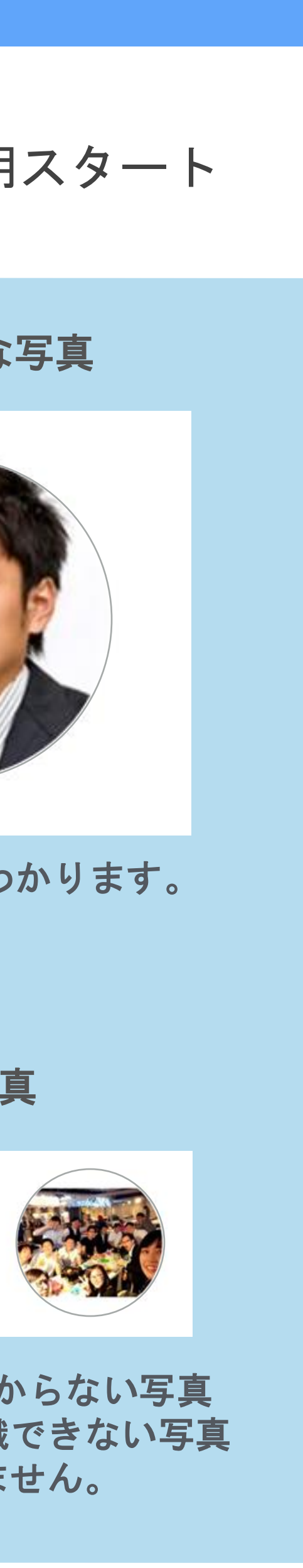

## 登録の手順(メールアドレスによる登録)

招待メールを 確認します

ご自身のパスワードを 設定します

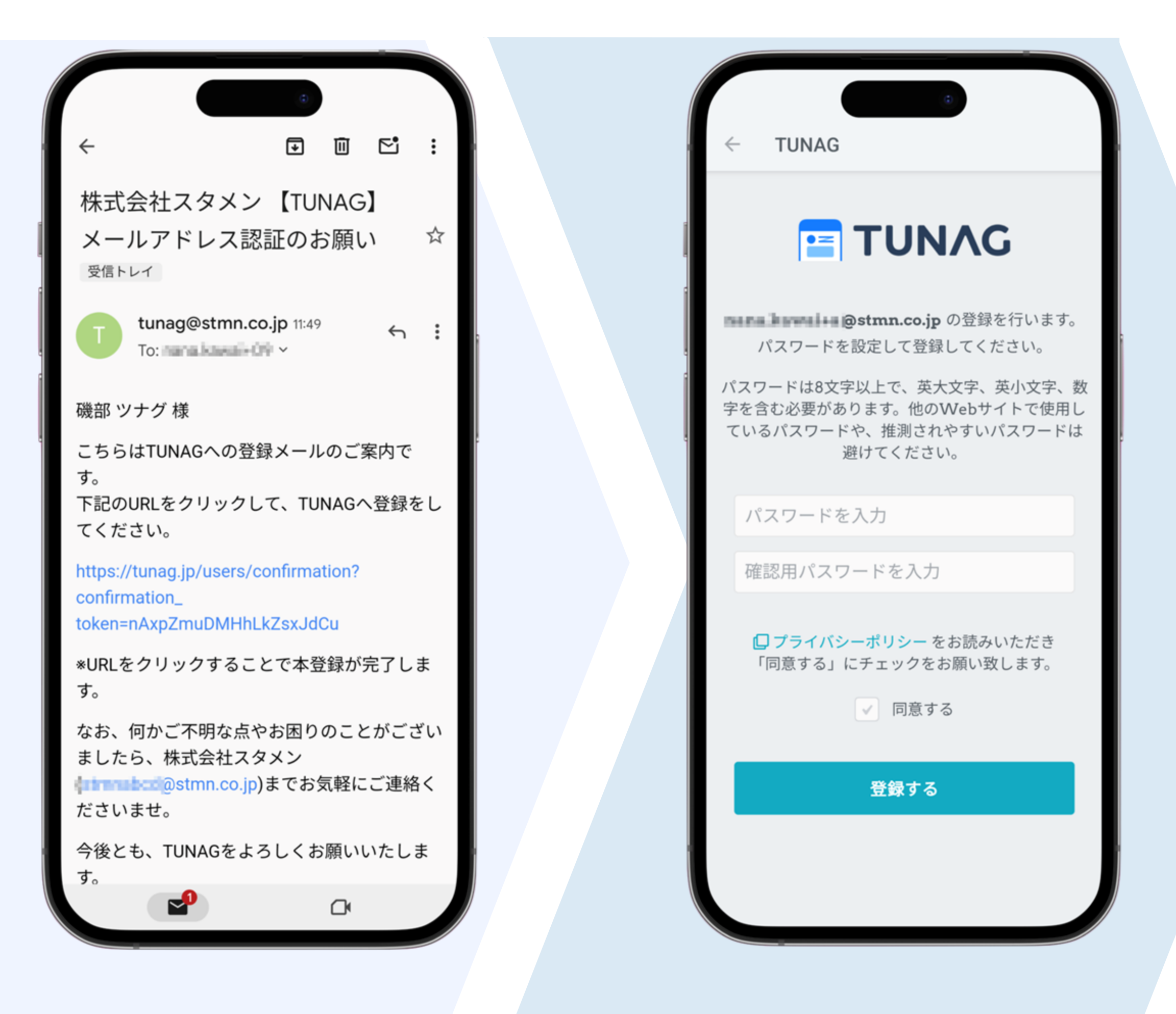

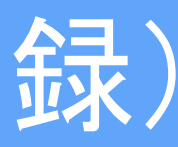

## アプリをダウンロードして ログインします

### 顔写真を登録して利用スタート

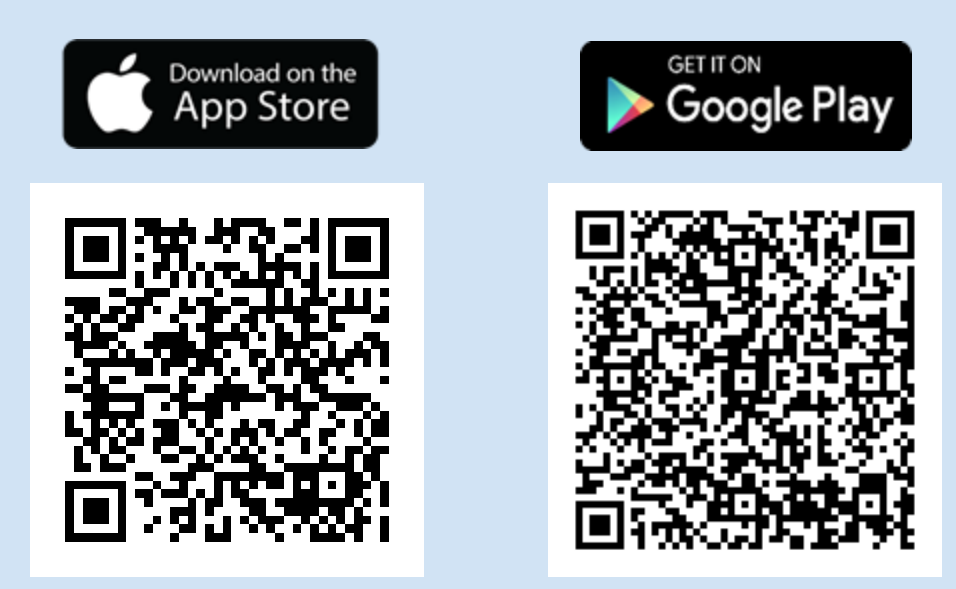

※スマートフォンの場合、 上のQRコードを読み込むか、 各アプリストアから「TUNAG」と 検索ください

※PCの場合、Webブラウザ (Google Chrome等)から「TUNAG ログイン」と 検索ください

#### ◎ 理想的な写真

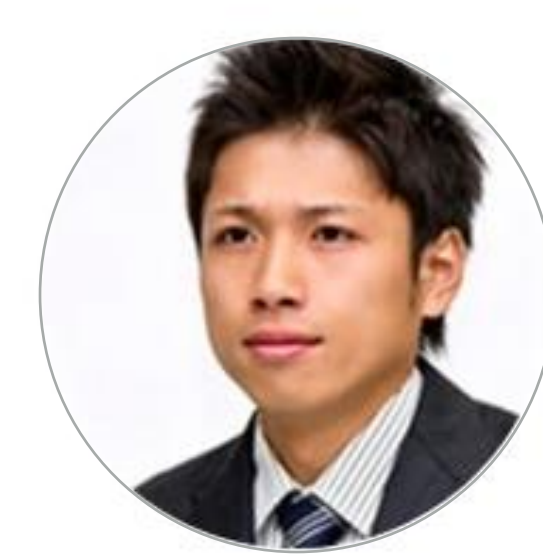

顔がはっきりわかります。

#### ×NGな写真

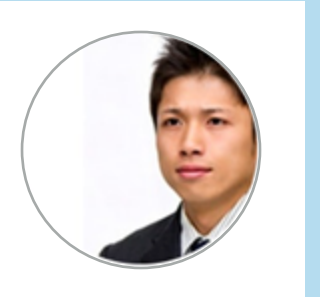

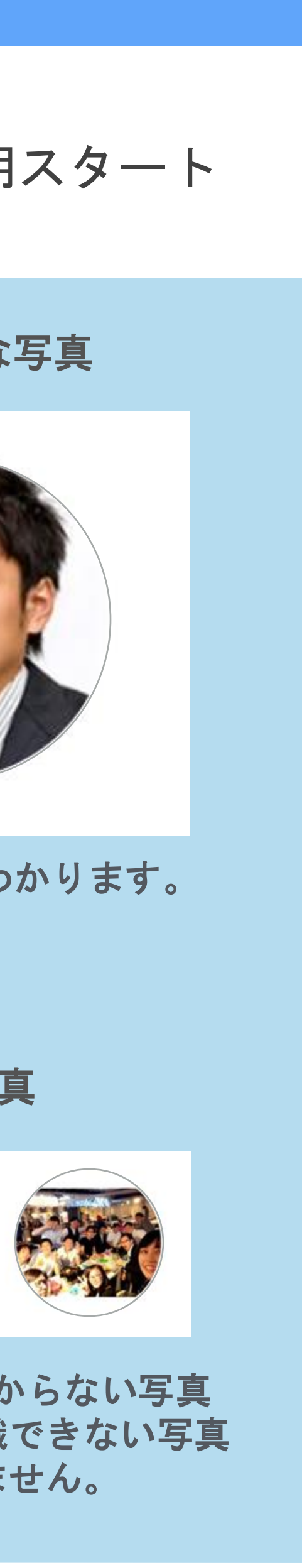

顔がはっきりと分からない写真 人が多く自分を認識できない写真 は推奨できません。

# 登録の手順(企業コードによる登録)

アプリを ダウンロードします 企業コードを入力し、氏名・部署・パスワードなど 必要な情報を入力します

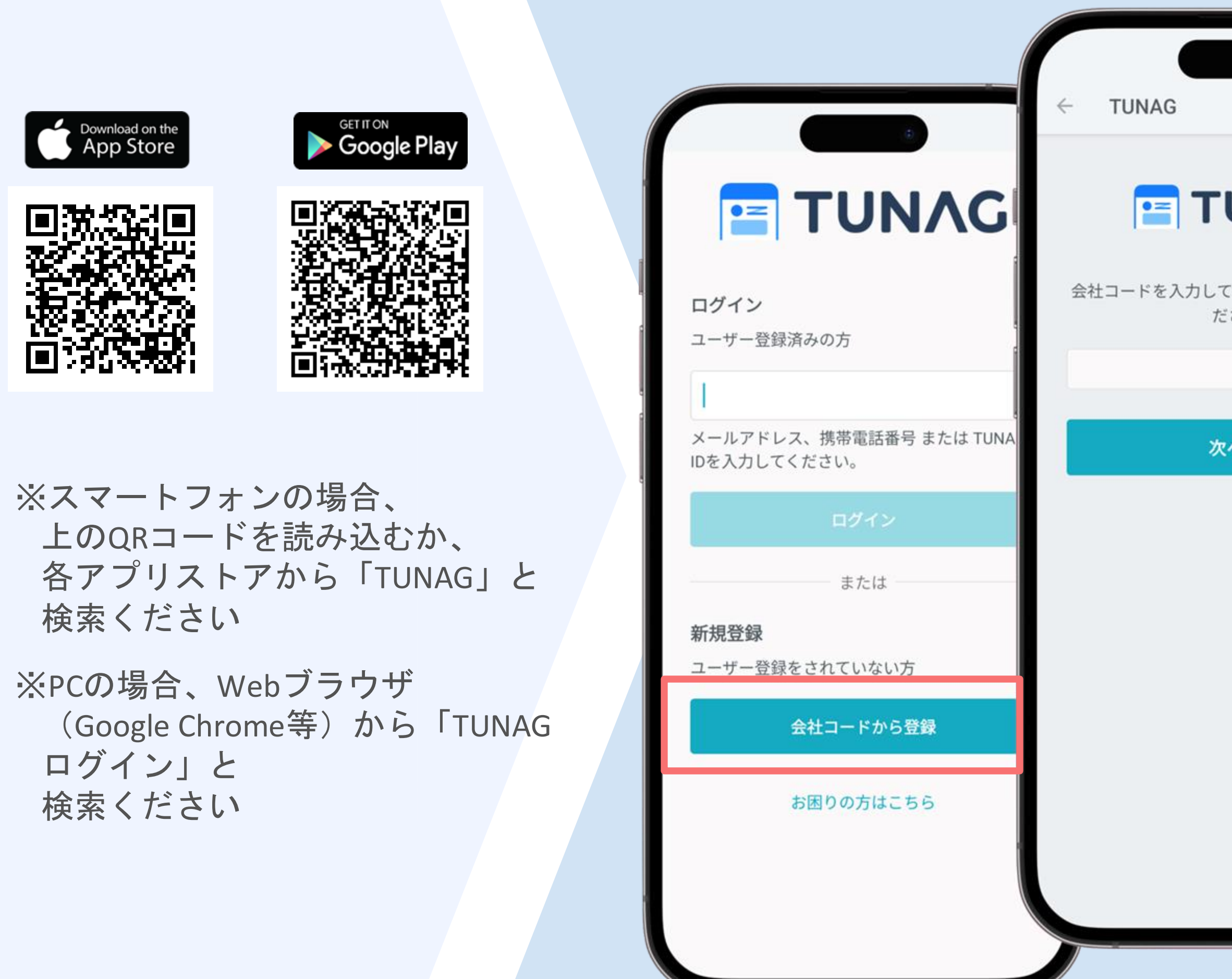

### 顔写真を登録して利用スタート

|                                  |                                                                                                    | ◎ 理想的                        | 内な写真                   |
|----------------------------------|----------------------------------------------------------------------------------------------------|------------------------------|------------------------|
| で<br>UNAG<br>、「次へ進む」を押してく<br>さい。 | <ul> <li>TUNAG</li> <li>         ・・・・・・・・・・・・・・・・・・・・・・・・・・・・・</li></ul>                                                                             |                              |                        |
| へ進む                              | 姓 名<br>フリガナ 資<br>セイ メイ<br>メールアドレスまたは携帯電話番号 資                                                                                                    | 顔がはっき                        | りわかりす                  |
|                                  | satoh_jiro@stmn.com / 09012345678<br>半角で入力してください。<br>パスワード 資<br>パスワードは8文字以上で、英大文字、英小文字、数字<br>を含む必要があります。他のWebサイトで使用している<br>パスワードや、推測されやすいパスワードは避けてくだ | x NGな                        | :写真                    |
|                                  | パスワードの確認                                                                                                    | 顔がはっきりと<br>人が多く自分を記<br>は推奨でる | 分からな<br>認識できな<br>きません。 |

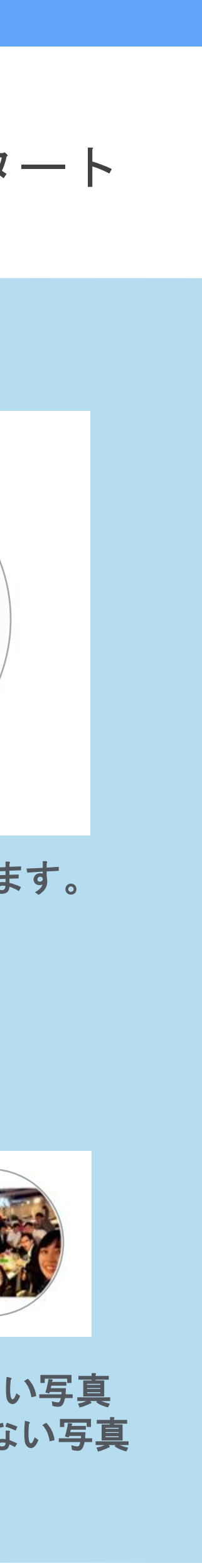